- 1. Make a temporary folder on your HDD as the location to save the downloaded self-extracting file.
- 2. Click here to download the uninstall tool. Please note that the uninstall tool is intended for local interface users.
- 3. The Brother End-User License Agreement will appear. If you agree to the terms, click **I ACCEPT**.
- 4. Download the file to the temporary folder created in Step 1.
- 5. Once downloading is complete, open the folder and double click **DELINF.EXE** to extract it.
- 6. "ZIP Self Decompression" will appear. Click **DECOMPRESS**.
- 7. "The decompression process was successful." will appear. Click **OK**.
- 8. A folder will be created in the temporary folder created in Step 1.
- 9. Open the folder and double click "**BrRemPnP.exe**". "Brother Device Driver Uninstall Tool" dialog box will appear.

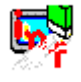

10. Select your model name from the pulldown list and click **OK**.

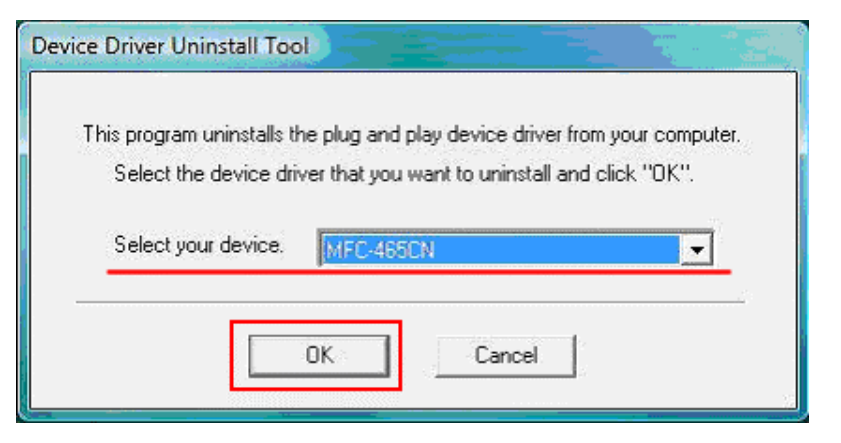

11. "The uninstall has been completed successfully." will appear. Click OK.

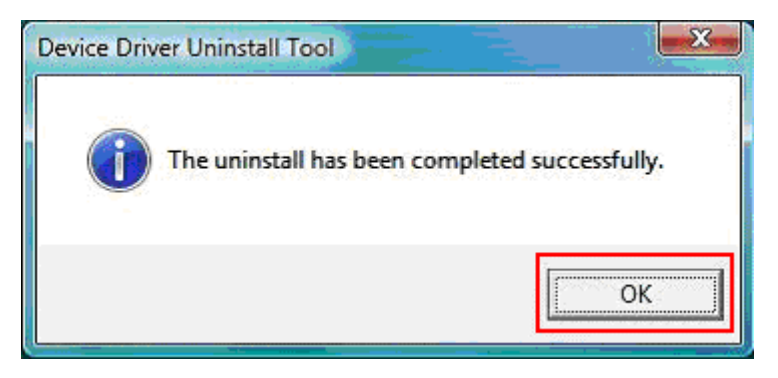